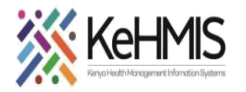

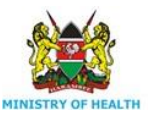

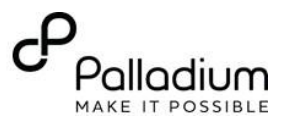

# **AIR TECHNICAL SETUP SUMMARY**

#### Date: 17th Jul 2023

**Objective:** This user guide provides a summarized procedure for setting up AIR at a facility.

Prerequisite:

- Functional and correctly configured IL instance (Refer to <u>this guide</u> on how to setup and configure IL)
- Internet connectivity
- Accurate data / report

#### Part A: IL is already configured for AIR

- i. Log into IL instance
- ii. Under participating systems (1), check to ensure DHIS2 (2) is active as a participating system (3).
- iii. Check that system address (end point) is specified under System Address (4) as shown below;

|                          | Systems    |     |                                                    |                                                                                                    | 0 |
|--------------------------|------------|-----|----------------------------------------------------|----------------------------------------------------------------------------------------------------|---|
| Home                     | KENYAEMR   | Sys | tem Overview                                       |                                                                                                    |   |
|                          | ADT        |     | Name                                               | DHIS2                                                                                                    |   |
| Participating<br>Systems | DHIS2 2    |     |                                                    | DHIS 2 lets you manage aggregate data with a                                                                          |   |
| 0                        | PPPM       |     | Description                                        | flexible data model and advanced visualization                                                                        |   |
| Message<br>Type          | T4A        | 3   | Statue                                             | ACTIVE                                                                                                    |   |
| *                        | IQCARE     |     | Status                                             | ALIVE                                                                                                    | 5 |
| Message<br>Subscription  | MPI        | Sys | tem Address                                        |                                                                                                    |   |
|                          | KP SYSTEM  |     |                                                    |                                                                                                    |   |
|                          |            |     | HIPAG                                              | iress                                                                                                    |   |
| Notifications            | New System |     | Last Updated O                                     | In May 19th, 2022 - 3:57 PM                                                                                           |   |
| Notifications            | New System |     | Last Updated O<br>This should b<br>IL will be doin | In May 19th, 2022 - 3:57 PM<br>e a POST endpoint on the participating system. The<br>ng an HTTP POST to this address. |   |

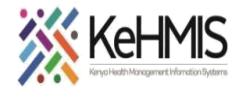

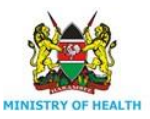

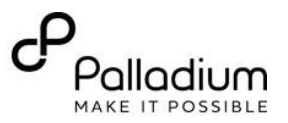

## Part B: No configuration is available for AIR

#### Steps:

- Login to IL instance
- Navigate to Participating Systems
- Click DHIS2 option (under Systems)
- Under Systems Address, click Update Address. The following window will come up.

| Address Update: |                  |               |                 | ×          |
|-----------------|------------------|---------------|-----------------|------------|
| Protocol *      |                  |               |                 |            |
| HTTP            |                  |               |                 | -          |
| Address *       |                  |               |                 |            |
| https://hiskeny | a.org/api/27/dat | aValueSets?da | taElementIdSche | eme=co(    |
| Cancel or Sav   | /e               |               |                 |            |
|                 |                  |               | New Syst        | em Address |

- Select HTTP as Protocol,
- Copy and paste this address under Address.
   <u>https://hiskenya.org/api/dataValueSets?dataElementIdScheme=code&orgUnitIdScheme=</u> <u>code&importStrategy=CREATE\_AND\_UPDATE&dryRun=false&datasetAllowsPeriods=true&</u> <u>strictOrganisationUnits=true&strictPeriods=true</u>
- Click Save.

Part C: Setup user credentials for DHIS2:

### Steps

- Navigate to Settings and click Update Settings as shown:

| Home                     | Update Settings 🥒        |
|--------------------------|--------------------------|
| Participating<br>Systems | Description              |
| Message<br>Type          | Facility Name            |
| æ                        | DHIS2 Username           |
| Message<br>Subscription  | DHIS2 Password           |
| Notifications            | 🔅 IL Admin user password |
| Settings                 | 🔅 Viral Load API Server  |

- Setup up DHIS2 Username and DHIS2 Password as shown below.

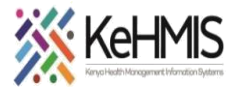

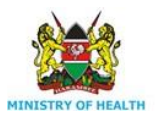

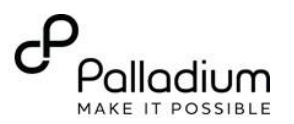

| New Settings Update:                                    | New Settings Update:                  |
|---------------------------------------------------------|---------------------------------------|
| Setting's Description *                                 | Setting's Description  DHIS2 Password |
| Setting's Value * Valid KHIS username for your facility | Setting's Value                       |
| Cancel or Save                                          | Cancel or Save                        |
| New Settings Update                                     | New Settings Update                   |

NB: The username and password should be valid for your facility. If not available, contact your local HRIO or sCHRIO for assistance on obtaining the valid credentials.

#### Part D: Linking up KenyaEMR with IL.

#### Steps:

- Log into KenyaEMR as Admin
- Navigate to the developer tab. Then to legacy admin UI.
- Look for the maintenance part where you will see advanced settings. Once in the advanced settings search and fill the following global parameters:
  - ilServer.address : http://localHostIP:9721/api/ (Replace "localHostIP" with the correct IP address of the machine hosting IL instance)
  - facility.mflcode : facility MFL code. If it is not there then Scroll to the bottom of the page and click on add property.
  - Two rectangular text boxes will appear.
  - On the text box that is on your left type in **facility.mflcode** and on the right enter the actual MFL code.

| ilServer.address<br>This is where IL Outbox messages will be routed to | http://localhost:9721/api/ |
|------------------------------------------------------------------------|----------------------------|
| facility.mflcode                                                       | 13258                      |

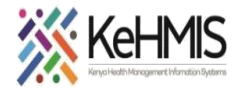

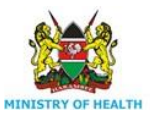

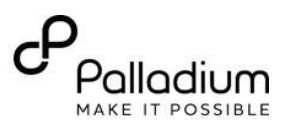

## **Test the configurations:**

- Log into KenyaEMR
- Extract MoH 731 Report for the last month
- View report as ADX format
- Check to see if the IL Server address is prefilled as shown below.
- Try submitting data.

## ADX Message for MOH 731

| -Reporting | Date — |
|------------|--------|
|------------|--------|

Start Date: 2022-03-15 End Date: 2022-06-15

| -Server Settings- |                            |  |
|-------------------|----------------------------|--|
| IP Address/URL:   | http://localhost:9721/api/ |  |
| Edit              |                            |  |
|                   |                            |  |

| Show/Hide Messag | e Submit Message  |
|------------------|-------------------|
| Show/ machiessag | o oubline mossage |

## NOTE:

If you get error while submitting the data, this can be as a result of:

- Lack of internet connectivity
- Wrong DHIS end-point configurations on IL
- Wrong ilServer API configuration on KenyaEMR
- Wrong headers on the ADX payload (this is very rare)

Check through the above as you eliminate each.

## **Further support**

If in need of additional support, please contact us on the following toll-free line: 0800 722 440